## Instructiuni acces aplicatie Rapoarte tranzactii si transferuri

Se acceseaza portalul ANAF: <u>https://www.anaf.ro</u>

Se selecteaza butonul "Autentificare certificat" si se prezinta certificatul.

Pentru utilizarea acestui serviciu, este necesar ca utilizatorii sa detina un certificate digital calificat, inregistrat in cadrul sistemului de Depunere declaratii.

| mttps://www.anat.ro/anat/internet/ANAP/acasa/lut/p/a1/04_S | prurykssyweuwniwizowiałtyżoli9005MP/wsjLwsHP2d0BydLtxCLZyBAuroC D + C C Acesa | tr Acasa ×                                                                                                    |  |
|------------------------------------------------------------|-------------------------------------------------------------------------------|----------------------------------------------------------------------------------------------------|--|
| i new ravonus ions regi                                    | Agontia Nationalia de Administrare Fiscala<br>AME > Acass                     | Autoritions University of the International Contract<br>Autoritions University Autoritions Contract<br>Spatiu Privat Virtual<br>Processi de selecção a persoandor fícic cu venturi muri care prezinte fice ficeal |  |
|                                                            | NOUTĂŢI Caratalons - Procurement Modeling Software<br>Licenses-RAMP/7         | CĂUTARE 🔎                                                                                                    |  |
|                                                            | < ••••••••>                                                                   |                                                                                                    |  |
|                                                            | PERSOANE FIZICE                                                               | PERSOANE JURIDICE                                                                                                    |  |
|                                                            | SERVICII ONLINE                                                               | FORMULAR ASISTENTA EMAIL 💿                                                                                                    |  |
|                                                            | Declarații electronice INFO PUBLICE                                           |                                                                                                    |  |
|                                                            | 01 Servicii oferite de ANAF                                                   | 0                                                                                                    |  |
|                                                            | INFO UE                                                                       |                                                                                                    |  |

Dupa autentificare se intra in Spatiul Privat. Aplicatia se gaseste in meniul Spatiul Privat - Instrumente specifice - Rapoarte tranzactii si transferuri

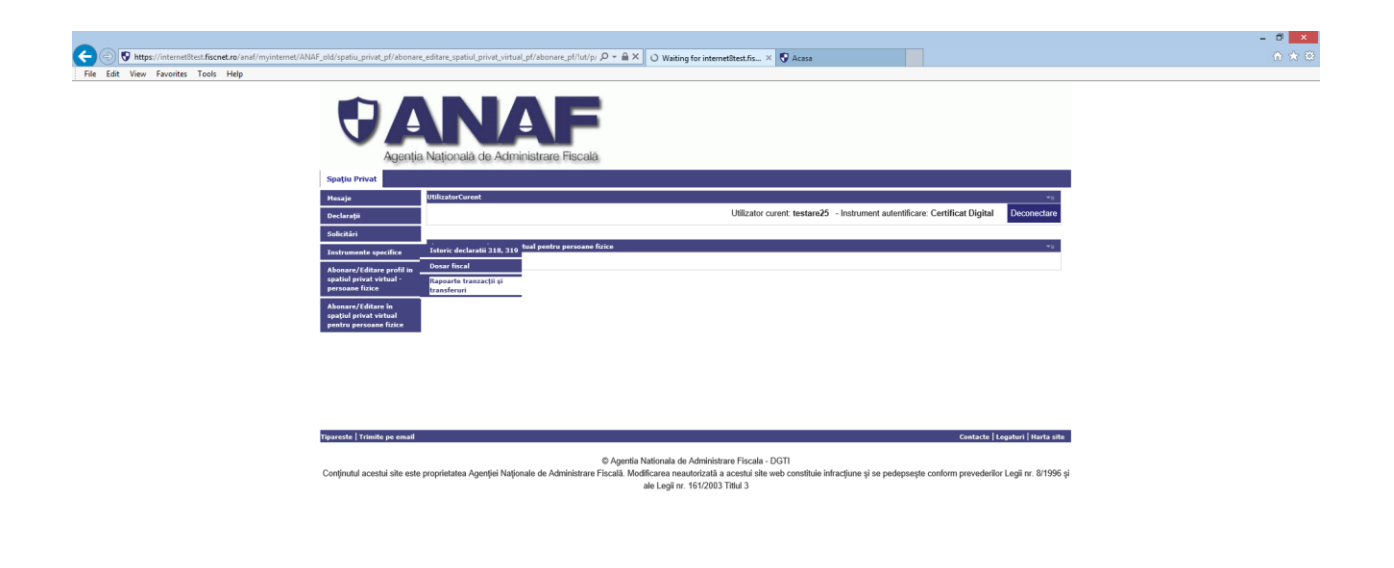

## https://internetRest.fiscnet.ro/anal/myinternet/ANAF\_old/spatiu\_privat\_pl/abonare\_editare\_spatiul\_privat\_vitual\_pl/abonare\_pl/ut/p/a1/IZNNb4UAEiZ\_Sw8c686ysNDeRhFEINZa\_\_\_\_

Se acceseaza meniul Rapoarte tranzactii si transferuri.

Se acceseaza link-ul Acces tranzactii numerar/transferuri externe si se deschide aplicatia.

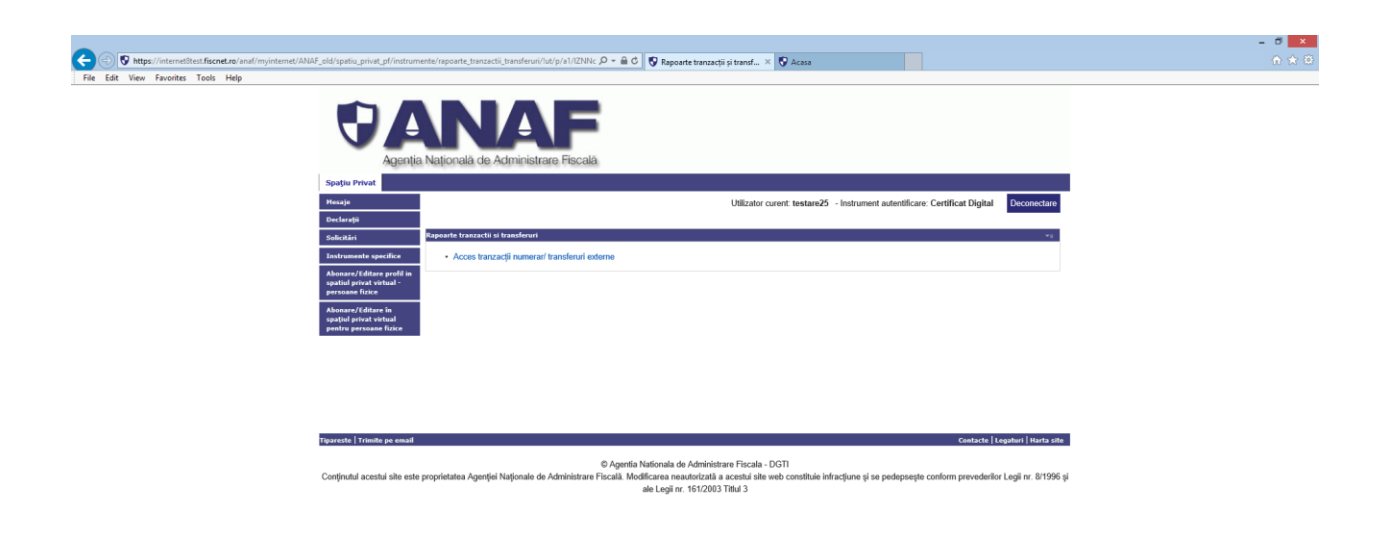